|                                                               |               | GROUP           | NUMBER     |
|---------------------------------------------------------------|---------------|-----------------|------------|
| 🅼 HYUNDA                                                      | NEW THINKING. | BODY ELECTRICAL | 13-BE-007  |
| Technical Service Bulletin                                    |               | DATE            | MODEL(S)   |
|                                                               |               | AUGUST 2013     | EQUUS (VI) |
| SUBJECT: 2014 EQUUS SMART KEY/CARD<br>PROGRAMMING & OPERATION |               |                 |            |

**Description:** This bulletin describes the procedure for the programming/teaching and operation of Equus Smart Key Cards and Conventional Smart Keys.

# \* NOTE

Once the 1<sup>st</sup> key is programmed, the customer's 2<sup>nd</sup> and 3<sup>rd</sup> keys must be programmed at the same time or they will not start the vehicle.

## \* NOTE

Before attempting the key programming procedure, call Techline to obtain the 6 digit PIC pin code. Techline phone number: 800-325-6604.

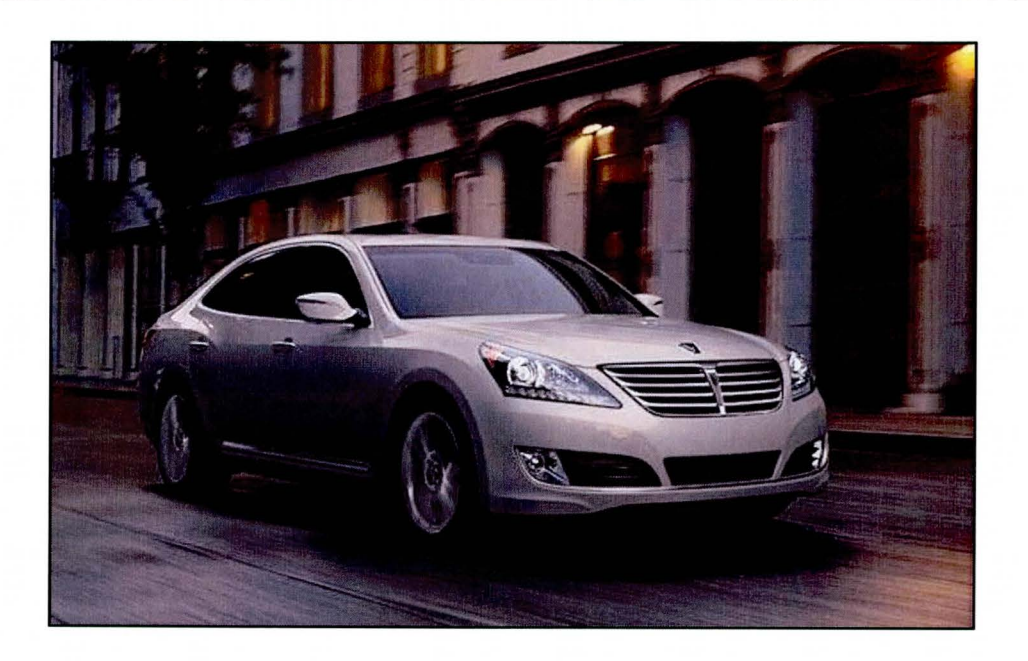

### Applicable Vehicles: 2014MY Equus (VI) 5.0L

#### Warranty Information:

Normal warranty applies.

#### Main Features:

|                | Conventional Smart Key              | Card Type Smart Key               |
|----------------|-------------------------------------|-----------------------------------|
| Function Keys  | * 4 Buttons                         | * No button                       |
| Mechanical Key | * Press and hold the release button | * Push and hold the release lever |
| Battery        | * Battery Specification : CR2032    | * Battery Specification : CR2412  |

## \* NOTE

Up to 3 Smart Keys (including card type Smart Keys) can be registered to the vehicle. They can be a combination of 2 Conventional Smart Keys and 1 Smart Key Card, or 2 Smart Key Cards and 1 Conventional Smart Key.

#### Functions:

| Fun                                                | ction                                                                              | Action                                                        | Conventional<br>Smart Key | Card Type<br>Smart Key |
|----------------------------------------------------|------------------------------------------------------------------------------------|---------------------------------------------------------------|---------------------------|------------------------|
| To<br>Lock<br>Door<br>Door<br>To<br>Unlock<br>Door | To                                                                                 | Press the door handle button                                  | •                         | •                      |
|                                                    | Press the Door Lock button on the smart key                                        | •                                                             | ×                         |                        |
|                                                    | To                                                                                 | Put your hand on the driver's outside door handle             | •                         | •                      |
|                                                    | Press the Door Unlock button<br>on the Smart Key                                   | •                                                             | ×                         |                        |
| To<br>Open<br>Trunk<br>Trunk                       | Press the Trunk Unlock button on the smart key for more than one second            | ٠                                                             | ×                         |                        |
|                                                    | To                                                                                 | Press the trunk release button on the trunk lid               | •                         | •                      |
|                                                    | Use the mechanical key                                                             | ٠                                                             | •                         |                        |
|                                                    | Press the TRUNK button or power trunk main control button under the steering wheel | ٠                                                             | •                         |                        |
|                                                    | To<br>Close<br>Trunk                                                               | Lower the trunk lid and press down until it locks             | ٠                         | •                      |
| Button                                             | Engine<br>Start                                                                    | Press the engine start button with the key inside the vehicle | •                         | •                      |
| Start Engine<br>Stop                               |                                                                                    | Press the engine start button while the engine is running     | •                         | •                      |
| Panic                                              | -                                                                                  | Press the PANIC button on the smart key                       | •                         | ×                      |

Smart Key Card/Conventional Smart Key Programming Procedure:

\* NOTE

Before proceeding, have all 3 Smart Keys ready and the 6 digit PIC pin code obtained from Techline. Techline phone number: 800-325-6604.

1. Connect the DLC cable of the VCI to the data link connector located under the left side of dash.

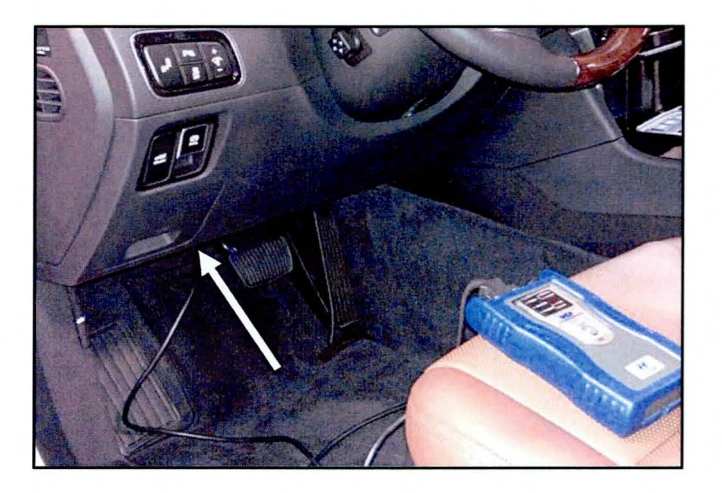

2. From the System Screen, select "PIC" and click "OK"

| KMHGH4JH9EU0 | 74998 • Sea    | rch Auto VIN | Clear Previous Vehi                     |
|--------------|----------------|--------------|-----------------------------------------|
|              | QUUS(VI)       | 2014         | G 5.0 GDI                               |
| System       |                |              | ang share a strange state strange state |
|              | Select System  | Select All   | Selected System Clear                   |
| <b>100</b>   | 🚗 (P) 🦻        |              | Smart Key Unit                          |
| ENGINE A/T   | ESC EPB AIRBA  | AIR/CON      |                                         |
| SET BOXmin   |                |              |                                         |
|              |                |              |                                         |
| (1)          |                |              |                                         |
|              | Group          |              | Symptom                                 |
| Fault        | Code Searching | ок           | Cancel                                  |
|              |                |              |                                         |

 Click the "Vehicle S/W Management" tab. Select "Option Treatment" and then click "Smart Key Code Saving".

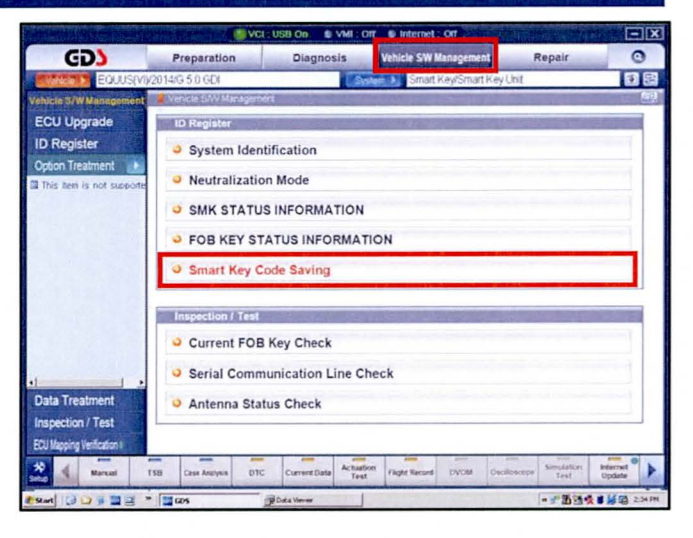

4. Turn the ignition OFF and press "OK" on the GDS.

| Smart Key Code Saving | (3)<br>[Smarl Key Code Saving]                                                  |
|-----------------------|---------------------------------------------------------------------------------|
| Stop                  | [Condition]<br>1. IG Off<br>Please have FOB key to teach and press [OK] button. |
|                       |                                                                                 |
|                       | OK Cancel                                                                       |

5. Enter the 6 digit PIC pin code obtained from Techline and click "OK".

| Smart Key Code Saving | <u>(</u>                             |
|-----------------------|--------------------------------------|
| DE.                   | [Smart Key Code Saving]              |
| STAR                  | Status : LEARNT                      |
|                       | Input PIN code and press (OK) button |
|                       |                                      |
|                       |                                      |
|                       |                                      |
|                       | 4 5 6 3 1 6                          |
| L                     | OK                                   |

6. Have all 3 Smart Keys ready and click "OK".

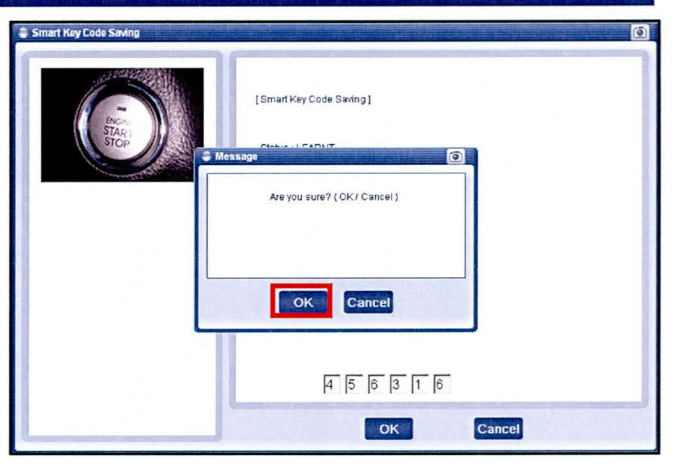

7. Click "OK" and within 5 seconds use the first Smart Key to press and hold the Start Stop button. Keep the button pressed in fully for one or two seconds, then release.

Click [OK], and then press SSB(Start Stop Button)

[Smart Key Code Saving]

using 1st FOB within 5 seconds.

Continue? (OK/CANCEL)

1 st key teaching

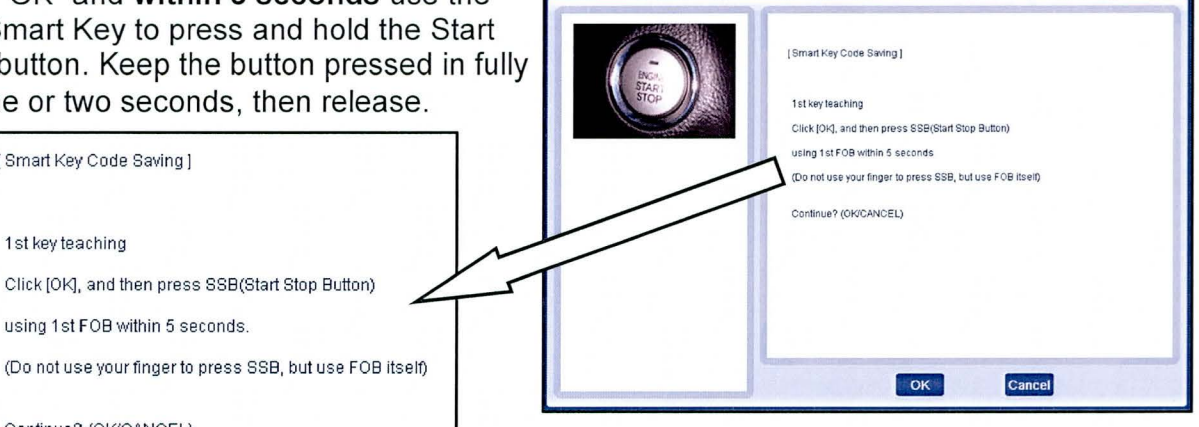

## **\*** NOTE

Do not use your finger to press the Stop Start button. Use the Smart Key or Key Card to fully press the button as shown.

When teaching the Smart Key Card, use the upper left corner of the card to press the Start Stop button. It may be marked with red tape.

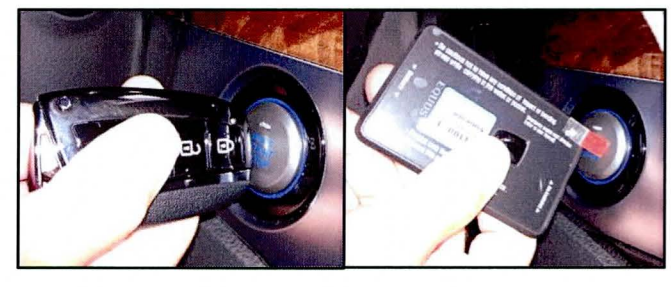

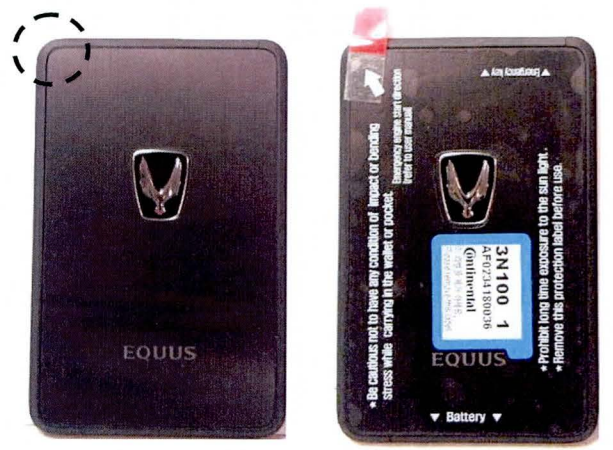

TSB #: 13-BE-007

Page 6 of 8

 After successfully teaching the 1<sup>st</sup> key, this screen will appear. Click "OK" and proceed to teach the 2<sup>nd</sup> key.

| Smart Key Code Saving                                                                                                    |                                                                                                    | 0 |
|----------------------------------------------------------------------------------------------------|----------------------------------------------------------------------------------------------------|---|
| E CONTRACTOR OF CONTRACTOR OF | [Smart Key Code Saxing]<br>1st key teaching completed!<br>Click (DK), and then press SSB(Start Stop Button)<br>using 2nd FOB within 5 seconds.<br>(Do not use your finger to press SSB, but use FOB itself)<br>Continue? (OKICANCEL) |   |
|                                                                                                    | OK Cancel                                                                                                    |   |

9. When the 2<sup>nd</sup> key teaching is complete, press "OK" and teach the 3<sup>rd</sup> and final key.

| Smart Key Code Saving        | <ul> <li>Internet in the second second sec<br/>second second second second second second second second second second second second second second second second second second second second second second second second second second second second second second second second second sec</li></ul> |
|------------------------------|----------------------------------------------------------------------------------------------------|
|                              | [Smart Key Code Saving]                                                                                                    |
| STAR                         | 2nd key teaching completed!                                                                                                    |
| and the second second        | Click [Ok], and then press SSB(Start Stop Button)                                                                                                    |
|                              | (Do not use your finger to press SSB, but use FOB itself)                                                                                                    |
|                              | Continue2 (OK(CANCEL)                                                                                                    |
|                              | Committee (Construction)                                                                                                    |
|                              |                                                                                                    |
|                              |                                                                                                    |
|                              |                                                                                                    |
|                              |                                                                                                    |
| Lawrence and a second second | OK Cancel                                                                                                    |

10. After successfully teaching the 3<sup>rd</sup> key, this screen will appear. Click "OK".

| Smart Key Code Saving |                             |
|-----------------------|-----------------------------|
|                       | [Smart Key Code Saving]     |
| STAR                  | 3rd key teaching completed! |
|                       |                             |
|                       |                             |
|                       |                             |
|                       |                             |
|                       | ОК                          |

11. A screen showing that the Smart Key teaching has been completed will open and will display that 3 Smart Keys have been taught. Click "OK".

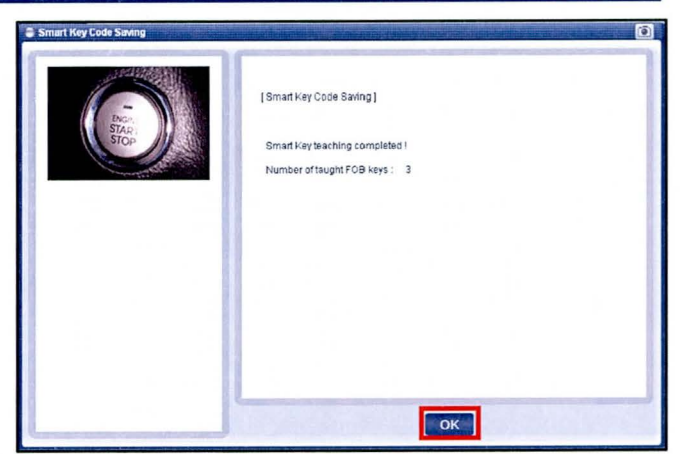

12. Confirm operation of all Conventional Smart Keys and Smart Key Cards.

If Smart Keys are inoperative, refer to Steps 3-11 to repeat the procedure.